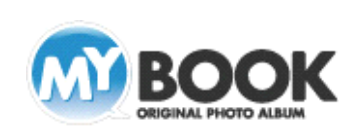

ボックス機能

## 

## MyBookEditor4 ボックス・イラスト 利用手順

## 【 ボックス機能 】

お好みのボックスを選ぶと、画像の拡大・縮小・位置あわせが 不要です。

写真を簡単きれいにレイアウトできます。

- デザインパレットを[ボックス]に切り替えます。
  使いたいボックスを選択し、編集画面にドラッグします。
- 2.デザインパレットを[画像ビューワー]に切り替えて、画像を ボックスにドラッグします。 すると、画像がボックスに適応し、ボックスの形をした画像に
  - ※ボックスに画像を適応した後でボックスを変更することも 可能です。

## 【 イラスト機能 】

なります。

写真にあわせたイラストを、ドラッグ&ドロップで好きな位置に 配置できます。

デザインパレットを[イラスト]に切り替えます。 使いたいイラストを選択し、編集画面にドラッグします。

イラストを削除したい場合は、イラストを選択して[削除]します。

※イラストは拡大・縮小・回転・反転が可能です。

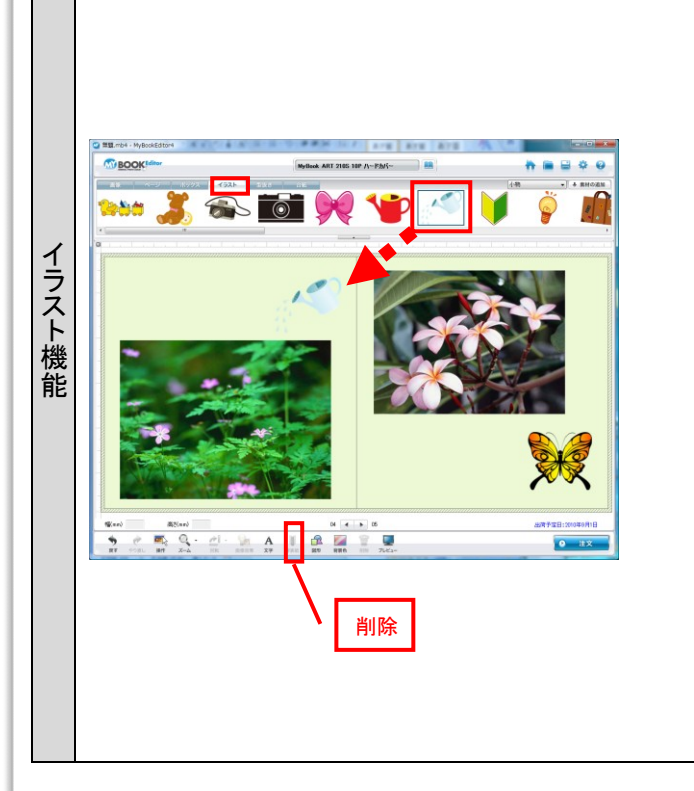

株式会社アスカネット マイブックサポートセンター http://www.mybook.co.jp/